## EFD CONTRIBUIÇÕES – Geração do bloco P

1 - Na tela (F051IMP - Cadastros / Controladoria / Tributos / Cadastro) cadastrar o imposto do tipo 49:

| ` F051IMP - Cadastro de Imposto                |                                                      | _ 🗆 🔀              |
|------------------------------------------------|------------------------------------------------------|--------------------|
| Código Imposto:                                | 49P 😮                                                |                    |
| Descrição:                                     | Produtos - Cont. Previd.                             | Alterar            |
| Tipo                                           | 49 💽 Contribuição Previdenciária sobre Receita Bruta | 🔀 <u>C</u> ancelar |
| Imposto Substituto/Secundário:                 |                                                      | 🚡 <u>E</u> xcluir  |
| Diferença Interestadual/IR Adicional           |                                                      | 🦪 Ajuda            |
| Imposto Responsabilidade Tributária/Terciário: |                                                      | Sair               |
| Devido ou Retido:                              | D Imposto Devido                                     |                    |
| Calcula por Grupo Fiscal                       | N 💽 Não                                              |                    |
| Código Regra                                   | 0                                                    |                    |
| Situação                                       | A Vivo                                               |                    |
|                                                |                                                      |                    |
| Consulta                                       | Código do imposto                                    |                    |

| 🗃 F051IMP - Cadastro de Im          | nposto                                                     | _ 🗆 🔀              |
|-------------------------------------|------------------------------------------------------------|--------------------|
| Códig                               | o Imposto: 495 😨                                           |                    |
| I                                   | Descrição: Serviços - Cont. Previd.                        | ✓ <u>A</u> lterar  |
|                                     | Tipo: 49 💽 Contribuição Previdenciária sobre Receita Bruta | 💢 <u>C</u> ancelar |
| Imposto Substituto/S                | ecundário: 🔤                                               | 🚡 <u>E</u> xcluir  |
| Diferença Interestadual/IR          | Adicional:                                                 | 🕜 Ajuda            |
| Imposto Responsabilidade Tributária | s/Terciário:                                               | 🔀 <u>S</u> air     |
| Devido                              | ou Retido: 🖻 💽 Imposto Devido                              |                    |
| Calcula por Gri                     | upo Fiscal: 🛛 🔽 Não                                        |                    |
| Cód                                 | ligo Regra: 0                                              |                    |
|                                     | Situação: 🔺 🔄 Ativo                                        |                    |
|                                     |                                                            |                    |
| Consulta                            | Código do imposto                                          |                    |

## Obs.: O cálculo do imposto do tipo 49 se baseia na tabela 5.1.1 :

(Tabela 5.1.1 - Contribuição Previdenciária - Tabela de Códigos de Atividades - Versão 1.0.4 - Atualizada em 20/08/2012)

http://www1.receita.fazenda.gov.br/sistemas/efd-contribuicoes/tabela-codigos/tabelas-de-codigos.htm

Deste modo, caso existam alíquotas diferenciadas de acordo com a tabela 5.1.1, torna-se necessário o cadastro de mais de um imposto do tipo 49.

2-Na tela (F049TTR - Cadastros / Controladoria / Tributos / Tabelas de tributação) cadastrar as tabelas de tributação para os impostos criados:

| Imposto:       Imposto:       Imposto: <td< th=""><th>🝅 F049TTR - Cadastr</th><th>o de Tabela de Tributação</th><th>_ 🗆 🔀</th></td<> | 🝅 F049TTR - Cadastr       | o de Tabela de Tributação      | _ 🗆 🔀      |
|----------------------------------------------------------------------------------------------------|---------------------------|--------------------------------|------------|
| Competência:       01/2012 III III Agrupamento Fiscal       ✓ Alterar         Grupo Fiscal:       GAF       IIII IIII       ✓ Alterar         Sequência Faixa:       1       IIIIIIIIIIIIIIIIIIIIIIIIIIIIIIIIIIII                                                                                                    | Imposto:                  | 49P Produtos - Cont. Previd.   |            |
| Grupo Fiscal: CAF   Sequência Faixa: 1   1 1     % Proporção Limite Faixa: 0,00   Valor Limite Faixa: 9.999.999.999.999.00   Valor Limite Faixa: 9.999.999.999.999.00   Valor Abatimento: 0,00   Valor Abatimento: 0,00   X Cálculo Valor Abatimento: 0,00   X Imposto: 1,0000   Data de Validade: 00/00/0000 III   Usuário Geração: 15   Usuário Atualização: 0   0 00/00/0000 III   0 00/00/0000 III                                                                                                    | Competência:              | 01/2012                        | Alterar    |
| Sequência Faixa:       1       1       1       1       1       1       1       1       1       1       1       1       1       1       1       1       1       1       1       1       1       1       1       1       1       1       1       1       1       1       1       1       1       1       1       1       1       1       1       1       1       1       1       1       1       1       1       1       1       1       1       1       1       1       1       1       1       1       1       1       1       1       1       1       1       1       1       1       1       1       1       1       1       1       1       1       1       1       1       1       1       1       1       1       1       1       1       1       1       1       1       1       1       1       1       1       1       1       1       1       1       1       1       1       1       1       1       1       1       1       1       1       1       1       1       1       1                                                                                                    | Grupo Fiscal:             | GAF Fiscal                     | X Cancelar |
| % Proporção Limite Faixa: 0,00   Valor Limite Faixa: 9.999.999.999.999,00   Valor Abatimento: 0,00   Valor Abatimento: 0,00   Acumula Valor Abatimento: Não   % Cálculo Valor Base: 100,00   % Imposto: 1,0000   Data de Validade: 00/00/0000 iii   Usuário Geração: 15   Usuário Atualização: 0   00/00/0000 iii 00:00                                                                                                    | Sequência Faixa:          | 1 😍                            |            |
| Valor Limite Faixa: 9.999.999.999.999.00   Valor Abatimento: 0,00   Acumula Valor Abatimento: N ▼ Não   & Cálculo Valor Base: 100,00   % Imposto: 1,0000   Data de Validade: 00/00/0000 m   Usuário Geração: 15 ➡ 28/08/2012 m   Usuário Atualização: 0   00/00/0000 m 00:00                                                                                                    | % Proporção Limite Faixa: | 0,00                           | Duplicar   |
| Valor Abatimento: 0,00   Acumula Valor Abatimento: N N Não   % Cálculo Valor Base: 100,00   % Imposto: 1,0000   Data de Validade: 00/00/0000 iii   Usuário Geração: 15 🛶 28/08/2012 iii 10:35 senior   Usuário Atualização: 0   Oconsulta Códias de ispecto                                                                                                    | Valor Limite Faixa:       | 9.999.999.999.999,00           | 🕜 Ajuda    |
| Acumula Valor Abatimento: N v Não<br>% Cálculo Valor Base: 100,00<br>% Imposto: 1,0000<br>Data de Validade: 00/00/0000 iii<br>Usuário Geração: 15 v 28/08/2012 iii 10:35 senior<br>Usuário Atualização: 0 v 00/00/0000 iii 00:00                                                                                                    | Valor Abatimento:         | 0,00                           | K Sair     |
| % Cálculo Valor Base:       100,00         % Imposto:       1,0000         Data de Validade:       00/00/0000 III         Usuário Geração:       15         Usuário Atualização:       0         00/00/0000 III       00/00/0000 III         Consulta       Códias de ispeste                                                                                                    | Acumula Valor Abatimento: | N 💽 Não                        |            |
| % Imposto:         1,0000           Data de Validade:         00/00/0000 III           Usuário Geração:         15           Usuário Atualização:         0           00/00/0000 III         00:00                                                                                                    | % Cálculo Valor Base:     | 100,00                         |            |
| Data de Validade:       00/00/0000 []]         Usuário Geração:       15 []]         Usuário Atualização:       0 []]         O0/00/0000 []]       00/00/0000 []]         Consulta       Códias de ispeste                                                                                                    | % Imposto:                | 1,0000                         |            |
| Usuário Geração: 15 - 28/08/2012 - 10:35 senior<br>Usuário Atualização: 0 - 00/00/0000 - 00:00                                                                                                    | Data de Validade:         | 00/00/0000 🛅                   |            |
| Usuário Atualização: 0 🛶 00/00/0000 📰 00:00                                                                                                    | Usuário Geração:          | 15 😖 28/08/2012 📰 10:35 senior |            |
| Conculta                                                                                                    | Usuário Atualização:      | 0 😡 00/00/0000 📓 00:00         |            |
| Conquita Código do importo                                                                                                    |                           |                                |            |
| Consulta Courgo do imposto                                                                                                    | Consulta                  | Código do imposto              |            |

| a F049TTR - Cadastro de Tabela de Tributação 🛛 🔤 🔼 |                                                             |  |  |  |  |
|----------------------------------------------------|-------------------------------------------------------------|--|--|--|--|
| Imposto:                                           | 495 Serviços - Cont. Previd.                                |  |  |  |  |
| Competência:                                       | 01/2012                                                     |  |  |  |  |
| Grupo Fiscal:                                      | GAF I Agrupamento Fiscal                                    |  |  |  |  |
| Sequência Faixa:                                   |                                                             |  |  |  |  |
| % Proporção Limite Faixa:                          | 0,00                                                        |  |  |  |  |
| Valor Limite Faixa:                                | 9.999.999.999,00                                            |  |  |  |  |
| Valor Abatimento:                                  | 0,00                                                        |  |  |  |  |
| Acumula Valor Abatimento:                          | N Não                                                       |  |  |  |  |
| % Cálculo Valor Base:                              | 100,00                                                      |  |  |  |  |
| % Imposto:                                         | 2,0000                                                      |  |  |  |  |
| Data de Validade:                                  | 00/00/0000                                                  |  |  |  |  |
| Usuário Geração:                                   | 15 🔜 28/08/2012 🏢 10:36 senior                              |  |  |  |  |
| Usuário Atualização:                               | 15 🔜 28/08/2012 🏢 10:38 senior                              |  |  |  |  |
|                                                    |                                                             |  |  |  |  |
| Consulta                                           | Sequência da faixa da tabela de tributação por grupo fiscal |  |  |  |  |

Obs.: Efetuar o cadastrar das tabelas de tributação seguindo as alíquotas definidas na tabela 5.1.1.

3 – Na tela (F022CLF - Cadastros / Mercado e Suprimentos / Parâmetros Fiscais / Classificações fiscais) foi disponibilizado o campo **"Código Contribuição"** que deve ser preenchido com base na tabela 5.1.1.

## Exemplos:

| Código CF:       003       Image: Classificação Fiscal 003         Descrição:       Classificação Fiscal 003       Image: Classificação Fiscal 003         Classificação Fiscal       01.02.0909       Image: Classificação Fiscal 003         % IPI para Entradas:       10,00       Image: Classificação Fiscal 003 |
|----------------------------------------------------------------------------------------------------|
| Descrição: Classificação Fiscal 003                                                                                                    |
| Classificação Fiscal: 01.02.0909 X Dance                                                                                                    |
| % IPI para Entradas: 10,00                                                                                                    |
|                                                                                                    |
| % IPI para Saídas: 10,00                                                                                                    |
| Recupera PIS: Sim                                                                                                    |
| Recupera Cofins: S 💽 Sim                                                                                                    |
| Tributa PIS: 💈 💽 Sim                                                                                                    |
| Tributa COFINS: 🛎 💽 Sim                                                                                                    |
| % PIS: 0,0000                                                                                                    |
| % CDFINS: 0,0000                                                                                                    |
| Exceção: Sim                                                                                                    |
| Código Exceção: 0                                                                                                    |
| Tributação de IPI: 🔍 💽 Normal                                                                                                    |
| % II: 0,00                                                                                                    |
| Regime Tributário: 🔍 💽 Regime Não Cumulativo                                                                                                    |
| Código Contribuição: 90329099                                                                                                    |
| Situação Classificação Fiscal: 🔺 💽 Ativo                                                                                                    |
| Observação: Outros, conforme tabela 5.1.1 do BFD<br>Contribbuições.                                                                                                    |
| •                                                                                                    |
| Consulta Código interno da classificação fiscal                                                                                                    |

| 👕 F022CLF - Classifica         | ções Fiscais                            | 🗆 🔀                |
|--------------------------------|-----------------------------------------|--------------------|
| Código CF:                     | 006 📮                                   |                    |
| Descrição:                     | Serviços de Tecnologia                  | Alterar            |
| Classificação Fiscal:          | 999999999                               | 🗶 <u>C</u> ancelar |
| % IPI para Entradas:           | 0,00                                    | 👘 <u>E</u> xcluir  |
| % IPI para Saídas:             | 0,00                                    | ? Ajuda            |
| Recupera PIS:                  | s Sim                                   | K Sair             |
| Recupera Cofins:               | s Sim                                   |                    |
| Tributa PIS:                   | s 💽 Sim                                 |                    |
| Tributa COFINS:                | s 💽 Sim                                 |                    |
| % PIS:                         | 1,6500                                  |                    |
| % COFINS:                      | 7,6000                                  |                    |
| Exceção:                       | N Não                                   |                    |
| Código Exceção:                | 0                                       |                    |
| Tributação de IPI:             | 0 Normal                                |                    |
| % II:                          | 0,00                                    |                    |
| Regime Tributário:             | T Regime Não Cumulativo                 |                    |
| Código Contribuição:           | 25                                      |                    |
| Situação Classificação Fiscal: | A 💽 Ativo                               |                    |
| Observação:                    | Serviços de Tecnologia, conforme tabela |                    |
|                                | S.I.I do Err concribuições.             |                    |
|                                |                                         |                    |
| Alteração                      | Descrição da classificação fiscal       |                    |

4-Na tela (F051GUI - Cadastros / Controladoria / Tributos / Guias de recolhimento) efetuar o cadastro das guias de recolhimento para os impostos criados:

| 🍅 F051GUI - F051GUI - Ca          | adastro de Guias de Recolhimento | _ 🗆 🔀              |
|-----------------------------------|----------------------------------|--------------------|
| Empresa:                          | 1 Thiago Ferreira                |                    |
| Guia de Recolhimento:             | 49 💽                             | Alterar            |
| Descrição:                        | Cont. Prev.                      | 🔀 <u>C</u> ancelar |
| Abreviatura:                      |                                  | Excluir            |
| Estado:                           | SC 🔜 Santa Catarina              | 🕜 Ajuda            |
| Código Fiscal:                    | 888.888                          | <u>S</u> air       |
| Documento de Arrecadação:         | 8.888                            |                    |
| Código Detalhamento:              | 0                                |                    |
| Informar em Arquivos Eletrônicos: |                                  |                    |
| Tipo Guia Recolhimento:           | 12 DAR                           |                    |
| Modelo para Impressão:            |                                  |                    |
| Origem:                           | 0                                |                    |
| Classe Vencimento:                | 0                                |                    |
| Situação:                         | A V Ativo                        |                    |
| Consulta                          | Código da empresa                |                    |

Obs.: Verificar quais são os códigos fiscais e informações corretas para a guia de recolhimento.

| 🐞 F051GUI - F051GUI - Ca          | adastro de Guias de Recolhimento  | _ 🗆 🔀      |
|-----------------------------------|-----------------------------------|------------|
| Empresa:                          | 1 Thiago Ferreira                 | MAPH       |
| Guia de Recolhimento:             | 50 ∓                              | Alterar    |
| Descrição:                        | Cont. Prov.                       | X Cancelar |
| Abreviatura:                      |                                   | Excluir    |
| Estado:                           | SC 🔜 Santa Catarina               | 📪 Ajuda    |
| Código Fiscal:                    | 999.999                           | 🔣 Sair     |
| Documento de Arrecadação:         | 9.999                             |            |
| Código Detalhamento:              | 0                                 |            |
| Informar em Arquivos Eletrônicos: |                                   |            |
| Tipo Guia Recolhimento:           | 12 DAR                            |            |
| Modelo para Impressão:            |                                   |            |
| Origem:                           | 0                                 |            |
| Classe Vencimento:                | 0                                 |            |
| Situação:                         | Ativo                             |            |
| Alteração                         | Descrição da guia de recolhimento | .::        |

5 – Na tela (F055PPF - Cadastros / Controladoria / Tributos / Base imposto (Liga Filial)) efetuar a ligação dos impostos do tipo 49 que foram criados. Atentar-se para a ligação das guias de recolhimento aos impostos criados:

| 🖕 F055PPF - Configuração de impostos para a Filial 📃 🗌 🗶            |                                                          |                                              |                       |                                         |  |  |
|---------------------------------------------------------------------|----------------------------------------------------------|----------------------------------------------|-----------------------|-----------------------------------------|--|--|
| Filial: 🔄 🖬 Thiago Ferreira                                         | Filial: 1 🖬 Thiago Feneira                               |                                              |                       |                                         |  |  |
| Data Base Cálculo: Última 🔛                                         |                                                          |                                              |                       | 🔀 Cancelar 🔣 Sair                       |  |  |
|                                                                     | <u>I</u> mpostos                                         |                                              |                       |                                         |  |  |
| Imposto Fadrão Apurar Adic./Exc. Período Dias Vcto. Inicio contagem | Vcto. não útil Cód.Arrec. Faixa Lim. Alíq. VIr. Mínimo   | Acumula? Vir.Acum.                           | Gera Aut. Atu. Guia   | i Guia Rec. Últ. <mark>D</mark> ata 🛛 📐 |  |  |
| ▶ 49P S S M 10 1                                                    | A 8888 0                                                 | 0,00 S                                       | .00 S S               | 49 00/00/0000 📼                         |  |  |
| 49S N S S M 10 1                                                    | A 9999 0                                                 | 0,00 S                                       | .00 S S               | 50 01/08/2012                           |  |  |
|                                                                     |                                                          |                                              |                       |                                         |  |  |
|                                                                     |                                                          |                                              |                       |                                         |  |  |
| Exceções da Base Cálculo Formação Imposto Imposto Não Cumulativo    | Parâmetros Contábeis ICMS SI por Estado Regime I         | aixa Contribuição Social Subsídio <u>C</u> o | nfiguração do Estoque | Contribuição Previdenciária             |  |  |
| Data Código Contribuição                                            |                                                          |                                              |                       |                                         |  |  |
| ▶ 01/01/2012 90329099                                               |                                                          |                                              |                       |                                         |  |  |
|                                                                     |                                                          |                                              |                       |                                         |  |  |
|                                                                     |                                                          |                                              |                       |                                         |  |  |
|                                                                     |                                                          |                                              |                       |                                         |  |  |
|                                                                     |                                                          |                                              |                       |                                         |  |  |
|                                                                     |                                                          |                                              |                       |                                         |  |  |
|                                                                     |                                                          |                                              |                       |                                         |  |  |
|                                                                     |                                                          |                                              |                       |                                         |  |  |
|                                                                     |                                                          |                                              |                       |                                         |  |  |
|                                                                     |                                                          |                                              |                       | -                                       |  |  |
|                                                                     |                                                          |                                              |                       | >                                       |  |  |
| Importar                                                            |                                                          |                                              |                       |                                         |  |  |
| Duplicação Imposto: 49P - Produtos - Cont. Previd.                  | Tipo: 49 · Contribuição Previdenciária sobre Receita Bri | ta                                           |                       |                                         |  |  |

6 – Nas configurações de impostos para filial é necessário ligar na aba "Contribuição
Previdenciária" os "Códigos de Contribuição" que foram inseridos na classificação fiscal
(F022CLF). Para está ligação é possível utilizar-se do botão "Importar", conforme abaixo:

| e F055PPF - Configuração de Impostos para a Filial          |                                                                                                    |              |                                                           |  |  |  |  |
|-------------------------------------------------------------|----------------------------------------------------------------------------------------------------|--------------|-----------------------------------------------------------|--|--|--|--|
| Filial: 💶 🖬 Thiago Ferreira                                 | Filial: 1 🔐 Thiago Ferreira                                                                                  |              |                                                           |  |  |  |  |
| Data Base Cálculo: Última 🔛                                 |                                                                                                    |              | 🔀 Cancelar 🔣 Sair                                         |  |  |  |  |
|                                                             | Impostos                                                                                                    |              |                                                           |  |  |  |  |
| Imposto Padrão Apurar Adic. /Exc. Período Dias Vcto. Inicio | 🐞 F055CCC - Importação de Códigos da Contribuição 👘                                                          | 🛛 🔀          | Gera Aut. Atu. Guia Guia Rec. Últ.Data 🛛 📐                |  |  |  |  |
| ▶ 49P S S S M 10                                            | Date 01/01/2012                                                                                              |              | 0,00 S S 49 00/00/0000 📼                                  |  |  |  |  |
| 495 N S S M 10                                              | Data 01/01/2012                                                                                              | ☆ Processar  | 0,00 S S 50 01/08/2012                                    |  |  |  |  |
|                                                             | Sel. Cód. Contribuição                                                                                       | Cancelar     |                                                           |  |  |  |  |
| Exceções da Base Cálculo, Eormação Imposto, Imposto Não I   |                                                                                                    | Desmarcar    | sídio Configuração do Estoque Contribuição Previdenciária |  |  |  |  |
| Data Código Contribuição                                    | 36323633                                                                                                    | 2 Ajuda      |                                                           |  |  |  |  |
| ► 01/01/2012 90329099                                       |                                                                                                    |              |                                                           |  |  |  |  |
|                                                             |                                                                                                    | <b>M</b> Sau |                                                           |  |  |  |  |
|                                                             |                                                                                                    |              |                                                           |  |  |  |  |
|                                                             |                                                                                                    |              |                                                           |  |  |  |  |
|                                                             |                                                                                                    |              |                                                           |  |  |  |  |
|                                                             |                                                                                                    |              |                                                           |  |  |  |  |
|                                                             |                                                                                                    | ~            |                                                           |  |  |  |  |
|                                                             |                                                                                                    |              | 1                                                         |  |  |  |  |
|                                                             |                                                                                                    |              | >                                                         |  |  |  |  |
| Importar                                                    |                                                                                                    |              |                                                           |  |  |  |  |
|                                                             |                                                                                                    |              |                                                           |  |  |  |  |
| Duplicação Imposto: 49P · Produtos · Cont. Previd.          | Dunlinacăn Imposto: 49 - Produtos - Cont. Previd. Tipo: 49 - Contribuicăo Previdenciária sobre Receita Bruta |              |                                                           |  |  |  |  |

7 – Nesta funcionalidade pode-se selecionar os códigos de contribuição e ao "Processar" os mesmos serão ligados a aba "Contribuição Previdenciária".

Obs.: Como a informação do código de contribuição é definida na classificação fiscal, tornase necessária a informação da classificação fiscal até para os serviços. 8-Após realizar as parametrizações, a apuração dos impostos 49 deve ser realizada através da tela (F661PAI - Controladoria / Gestão de Tributos / Operações e Cálculos Fiscais / Cálculos / Apuração):

|      | 61PAI               | - Tributos - Apuração dos Imp  | ostos                |                 |                   |   |                     |
|------|---------------------|--------------------------------|----------------------|-----------------|-------------------|---|---------------------|
| Comp | Filial:<br>etência: | 1 Thiago Ferreira              |                      |                 |                   |   | Mostrar             |
|      |                     |                                |                      |                 |                   |   | 📕 C <u>a</u> lcular |
|      |                     |                                |                      |                 | Impos <u>t</u> o: |   |                     |
| Sel  | Imposto             | Desc. Imposto                  | Período Tipo Período | Período Inicial | Período Final     |   |                     |
| Γ    | 41                  | PIS NÃO CUMULATIVO SPED        | 0 Mês                | 00/00/0000      | 00/00/0000        |   |                     |
| Γ    | 42                  | COFINS NÃO CUMULATIVO SPED     | 0 Mês                | 00/00/0000      | 00/00/0000        |   |                     |
| Γ    | 43                  | 43 - PIS CUMULATIVO SPED       | 0 Mês                | 00/00/0000      | 00/00/0000        |   |                     |
|      | 44                  | 44 - COFINS CUMULATIVO SPED    | 0 Mês                | 00/00/0000      | 00/00/0000        |   |                     |
| Γ    | 47                  | 47 - PIS REGIME DE CAIXA       | 0 Mês                | 00/00/0000      | 00/00/0000        |   |                     |
| Π    | 48                  | 48 - COFINS REGIME DE CAIXA    | 0 Mês                | 00/00/0000      | 00/00/0000        | _ |                     |
| V    | 49P                 | Produtos - Cont. Previd.       | 0 Mês                | 01/08/2012      | 31/08/2012        | 7 |                     |
| V    | 49S                 | Serviços - Cont. Previd.       | 0 Mês                | 01/08/2012      | 31/08/2012        |   |                     |
|      | СМО                 | Contribuição Municipal Extra   | 0 Mês                | 00/00/0000      | 00/00/0000        |   |                     |
| Γ    | CNC                 | COFINS NÃO CUMULATIVO          | 0 Mês                | 00/00/0000      | 00/00/0000        |   |                     |
| Γ    | COF                 | Cofins                         | 0 Mês                | 00/00/0000      | 00/00/0000        |   |                     |
| Γ    | CS1                 | Contribuição Social - Comércio | 0 Trimestre          | 00/00/0000      | 00/00/0000        |   |                     |
| Γ    | ICM                 | ICMS                           | 0 Mês                | 00/00/0000      | 00/00/0000        |   |                     |
| Γ    | INS                 | INSS Retido - Serviços Gerais  | 0 Mês                | 00/00/0000      | 00/00/0000        |   |                     |
|      | IP                  | INSS Parte Empresa             | 0 Mês                | 00/00/0000      | 00/00/0000        |   |                     |
|      | IPI                 | IPI                            | 0 Mês                | 00/00/0000      | 00/00/0000        |   |                     |
| Γ    | IB1                 | IRPJ-Lucro Presumido-Industria | 0 Trimestre          | 00/00/0000      | 00/00/0000        |   |                     |
|      | IRR                 | IRRF -Retenção Serviços Gerais | 0 Semana             | 00/00/0000      | 00/00/0000        |   |                     |
| Γ    | ISS                 | Imposto Sobre Serviços         | 0 Mês                | 00/00/0000      | 00/00/0000        |   |                     |
| Γ    | PI2                 | PIS - Faturamento              | 0 Mês                | 00/00/0000      | 00/00/0000        |   |                     |
| Γ    | PNC                 | PIS NÃO CUMULATIVO             | 0 Mês                | 00/00/0000      | 00/00/0000        |   |                     |
|      | REA                 | IRPJ Lucro Real                | 0 Livre              | 00/00/0000      | 00/00/0000        |   |                     |
|      | SIM                 | Simples                        | 0 Mês                | 00/00/0000      | 00/00/0000        |   |                     |
| Γ    | SSN                 | Simples Nacional - Comercio    | 0 Mês                | 00/00/0000      | 00/00/0000        |   |                     |
|      | тот                 | Totalizador de Imposto         | 0 Mês                | 00/00/0000      | 00/00/0000        |   |                     |

9 – Ao processar, será aberta a tela F661IA9 onde pode ser verificado detalhes sobre a apuração. Após conferência, Processar.

| 油 F661IA9 - Resu                     | imo de Apuração do Imposto                                                 |                                      | 🛛                                                                                                    |  |  |  |  |
|--------------------------------------|----------------------------------------------------------------------------|--------------------------------------|----------------------------------------------------------------------------------------------------|--|--|--|--|
| Imposto: <b>49F</b><br>Período: 01/1 | <ul> <li>Produtos - Cont. Previd.</li> <li>08/2012 a 31/08/2012</li> </ul> |                                      | 🤔 <u>Processar</u> 🧊 Aj <u>u</u> da<br><u>Processar</u> <u>Processar</u> <u>Processar</u> <u>Processar</u> |  |  |  |  |
| Base de Cálculo                      | Valor da Base::                                                            | 8.000,00                             |                                                                                                    |  |  |  |  |
|                                      | Acréscimo 1:                                                               | 0,00                                 | ]                                                                                                    |  |  |  |  |
|                                      | Acréscimo 2:                                                               | 0,00                                 | ]                                                                                                    |  |  |  |  |
|                                      | Deduções 1:                                                                | 0,00                                 | ]                                                                                                    |  |  |  |  |
|                                      | Deduções 2:                                                                | 0,00                                 | ]                                                                                                    |  |  |  |  |
|                                      | Base Líquida:                                                              | 0,00                                 | ]                                                                                                    |  |  |  |  |
| Valor do Imposto                     | Imposto Calculado:                                                         | 80,00                                |                                                                                                    |  |  |  |  |
| Alíquota: 1%                         | Acréscimo 1:                                                               | 0,00                                 |                                                                                                    |  |  |  |  |
|                                      | Acréscimo 2:                                                               | 0,00                                 |                                                                                                    |  |  |  |  |
|                                      | Dedução 1:                                                                 | 0,00                                 | ]                                                                                                    |  |  |  |  |
|                                      | Dedução 2:                                                                 | 0,00                                 |                                                                                                    |  |  |  |  |
|                                      | Imposto a Pagar:                                                           | 80,00                                | ]                                                                                                    |  |  |  |  |
|                                      |                                                                            |                                      |                                                                                                    |  |  |  |  |
| Descrição:                           |                                                                            |                                      |                                                                                                    |  |  |  |  |
|                                      | Total Imposto a Pagar:     80,00       Vencimento     10/09/2012 [#]       |                                      |                                                                                                    |  |  |  |  |
| C/C Imposto Re                       | sumo <u>O</u> rigem Gui <u>a</u> s                                         | Parâ <u>m</u> etros <u>D</u> etalhes | O <u>b</u> s.Cálculo <u>G</u> era Tít.Fin. <u>Exclui Tít.Fin.</u>                                          |  |  |  |  |

10 – Na tela de geração do Sped Contribuições (F669SPC - Controladoria / Gestão de Tributos / Arquivos Fiscais / Federais / SPED Contribuições) foram disponibilizados os registros do bloco P e o campo "Contribuição Previdenciária" para a informação dos impostos do tipo 49 que foram cadastrados, conforme exemplo abaixo:

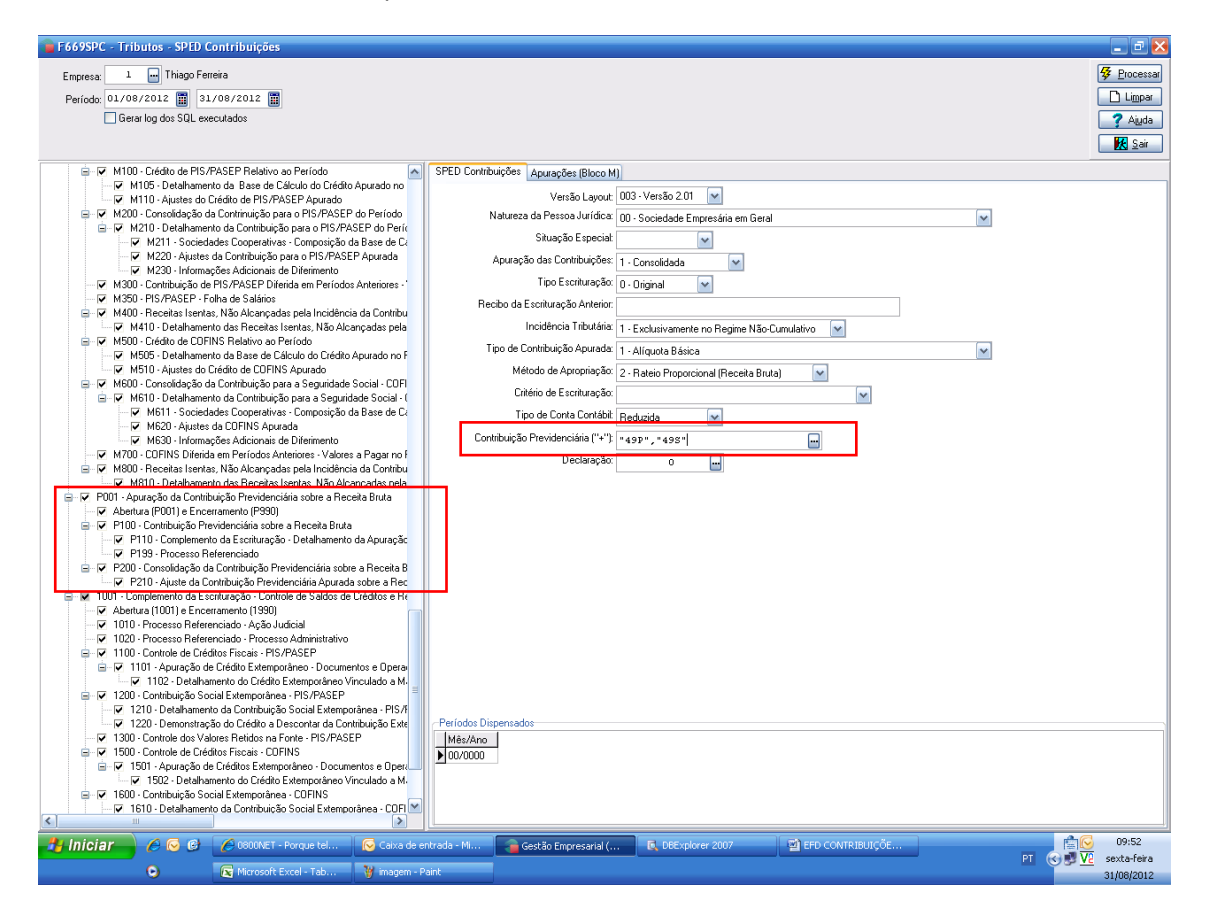

11 – Na tela de geração do Sped também é necessário selecionar a geração do registro 0145:

🖙 🗹 0145 - Regime de Apuração da Contribuição Previdenciária sobre a Receita Bruta

12 – Ao processar a geração, será gerado o bloco P seguindo as determinações do guia prático:

|P001|0|

|P010|80680093000181|

|P100|01082012|31082012|10000,00|00000025|2000,00|0,00|2000,00|2,0000|40,00|||

|P100|01082012|31082012|10000,00|90329099|8000,00|0,00|8000,00|1,0000|80,00|||

|P200|082012|40,00|0,00|0,00|40,00|999999|

P200 082012 80,00 0,00 0,00 80,00 888888

|P990|7|